## iPhone で JPEG 形式で撮影する

画像の変換などが手間で、画像ファイルの容量は大きくても問題ない方は、iPhoneの設定で JPEG 形式で撮影することが可能です。

- 1. [設定]をタップします。
- 2. [カメラ]をタップします。

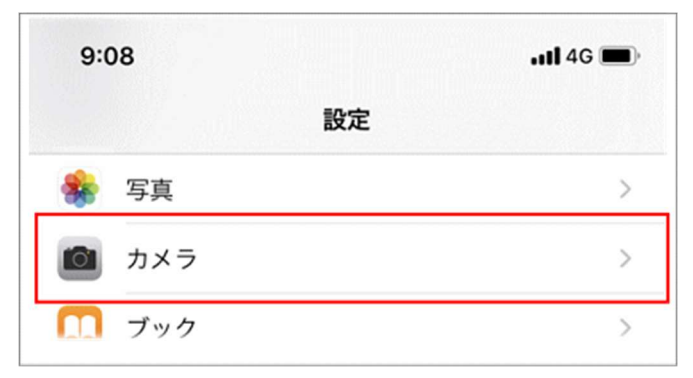

3. [フォーマット]をタップします。

| 9:08   |     | .11 4G 🔳 |
|--------|-----|----------|
| <設定    | カメラ |          |
| フォーマット |     | >        |

4. [カメラ撮影]-[互換性優先]を設定します。

高効率と互換性優先の説明が書いてありますのでご確認ください。

| くカメラ フォーマッ                                                                            | ٢                                                         |
|---------------------------------------------------------------------------------------|-----------------------------------------------------------|
| カメラ撮影                                                                                 |                                                           |
| 高効率                                                                                   |                                                           |
| 互換性優先                                                                                 | ~                                                         |
| ファイルサイズを減らすため、写真とビ<br>フォーマットで撮影/録画します。"互換<br>を使用しますが、4K/60 fpsおよび1080<br>は"高効率"が必要です。 | デオを高効率のHEIF/HEVC<br>生優先"は常にJPEG/H.264<br>)p/240 fpsを使用するに |

5. 撮影後に必要であれば高効率(HEIC 形式)に戻してください。